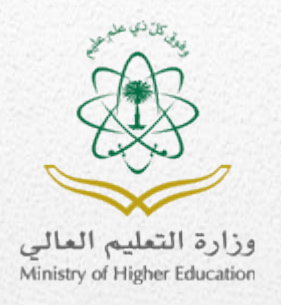

دليل استخدام برنامج المنح الداخلية

خاص بطلاب الجامعات و الكليات الأهلية

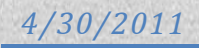

# المحتويات

| 3  | مقدمة عن برنامج المنح               |
|----|-------------------------------------|
| 3  | الشاشة الرئيسية                     |
| 4  | الشروط والضوابط                     |
| 5  | تقديم الطلب                         |
| 5  | طالب مستجد / منتظم :                |
| 6  | التحقق من اسم الطالب ورقم الهوية    |
| 7  | تحديد نوع الدراسة                   |
| 8  | شاشة الشروط الخاصة                  |
| 10 | بيانات الجامعة                      |
| 12 | الطالب المنتظم                      |
| 14 | بيانات الطالب                       |
| 15 | شاشة إنشاء الحساب                   |
| 16 | كود التسجيل                         |
| 18 | الدخول إلى حساب                     |
| 19 | الشاشة الرئيسية لحساب الطالب        |
| 20 | عرض حالة الطلب                      |
| 21 | عرض جميع الطلبات                    |
| 22 | بياناتي الشخصية "عرض بيانات الطالب" |
| 23 | ارسال شکوی او اقتراح                |
| 24 | تغيير كلمة المرور                   |
| 25 | تعديل الطلب                         |
| 25 | تعديل بيانات الطالب                 |
| 26 | خدمات اضافية                        |
| 26 | نسيت كلمة المرور                    |
| 27 | قائمة الكليات                       |

# مقدمة عن برنامج المنح

تنفيذا للأمر السامي الكريم رقم 6304/م ب وتاريخ 1427/8/18ه المتضمن الموافقة على مشروع المنح الدراسية لطلاب وطالبات التعليم العالي الأهلي، فقد تم إعداد هذا النظام الإلكتروني لمساعدة الطلاب والطالبات على التقدم لبرنامج المنح الدراسية الحكومية في الجامعات والكليات الأهلية.

حيث يقوم الطالب بالتقديم يدويا في الجامعة على طلب منحة، وتقوم الجامعة بالتحقق من بياناته، ثم تعطيه صلاحية التسجيل في النظام. بعد ذلك تقوم الكلية بالتدقيق في الطلبات، وترشيح الطلبات المتطابقة لمنح كاملة أو جزئية على أساس معدل آخر فصل دراسي.

> **الشاشة الرئيسية** الرجاء فتح متصفح الإنترنت وكتابة الرابط التالي:

### http://grants.mohe.gov.sa

وستظهر لك الشاشة التالية:

| ا چمپدالوانه 🖾 🗳 👘 🛍 ا                                                                                                    | خدمة الشبكات الجنمامية 💉 👔 📾 (١٩٥ ا تخييقات الجوا                                                                                                    |                                                                                                    |
|----------------------------------------------------------------------------------------------------|----------------------------------------------------------------------------------------------------|----------------------------------------------------------------------------------------------------|
| لمامح المنح الداخلية للجامعات والكليات الأهلية<br>لأسئلة المتكررة   اتصل بنا<br>لية ، وفي حل موافقة الرزارة على ملك المنحة فان الرزارة تتكمل الرزارة ينفع الرسوم<br>المنحة الملات في حل لحصرل على المحل المعلات النجل في المنحة.                                                                                                    | لرا<br>التفصصات المثمولة بالمنع   طلب منحة   نبذة عن البرنامج   ا<br>بنامج<br>إه و برنامج خاص بالطلاب والطالبات المسجلين في الجامعات والكليات الأه<br>إدر استة حسب كل تخصص مستمد سنو بأ وفي التروط والحوابط ، وتستمر | المنيسية المنابع التراك التحالي التحالي المنيسية المنيسية المنيسية المنابع التراك التحالي التحالي التحالي المني<br>التسجيل منترى بنى على إقدل التسجيل 127 بردامج المنع<br>الوم بدر بالتسجيل                                                                                                    |
| التطيبات<br>التطيبات<br>4 ـ الفراد قابر ان قابر ان قابر ان قابر ان قابر ان قابر ان قابر ان ا                                                                                                    | S Ne                                                                                                    | تسجيل الدخول الأقبار<br>اسم المستخدم المستخدم المستخدم المستخدم المستخدم المستخدم المستخدم المستخدم المستخدم المستخدم المستخدم المستخد                                                                                                    |
| <ul> <li>٢ - القرآن لليبت لليبت المينا المينا الم<br/>المينا المينا المينا المينا المينا المينا المينا المينا المينا المينا المينا المينا المينا المينا المينا المينا المينا المينا المينا المينا المينا المينا المينا المينا المينا المينا ميل المينا المينا المينا المينا المينا المينا المي</li></ul> | متر منتص شرح مختص شرح مختص شرح مختص شرح مختص شرح مختص شرح مختص شرح مختص شرح مختص شرح مختص المريد.<br>المريد<br>جبل في برنامج المنح الدراسية الداخلية في                                                              | مرور مختص<br>تىرىت كلمة المرور تعزل<br>مرح مختص<br>مرح مختص<br>مرح مخص<br>مرح مخص<br>مرح مختص<br>مرح مختص<br>مر<br>مرح مختص<br>مرح مختص<br>مرح مختص<br>مرح مختص<br>مرح مختص<br>مرح مختص<br>مرح مختص<br>مرح مخص<br>مرح مخص<br>مرح مخص<br>مرح مخص<br>مرح مختص<br>مرح مختص<br>مرح مختص<br>مرح مختص<br>مرح مختص<br>مرح مختص<br>مرح مختص<br>مرح مختص<br>مرح مختص<br>مرح مختص<br>مرح مختص<br>مرح مختص<br>مرح مختص<br>مرح مخص<br>مرح مخص<br>مرح مخص<br>مرح مح<br>مرح مخص<br>مر مر<br>مرح مخص<br>مرح مخص<br>مرح مخص<br>مرح |
|                                                                                                    | القادم<br>ة معالى الوزير حفظه الله لفتح باب التسجيل<br>يتح الدراسية للجامعات والكليات الأطنية<br>لياتالمزيد<br>الذهاب الى الأرشيف                                                                                    | شهر رمضان<br>مىدرت مواقد<br>قى برنامج الم<br>الطلاب والط                                                                                                    |
| الفنان ابداد التسليم 1024<br>אדע المالي التسليم 1024<br>1.00                                                                                                    |                                                                                                    | صدقة البيئة المشاركة الإكثرونية<br>الساحة وادعم ممايير W3C القوليية<br>الأمان البولية التعاملات الإكثرونية المكرمية<br>الوصول السهل بردامج التماملات الإكثرونية المكرمية                                                                                                    |

الشاشة الرئيسية للنظام

الشروط والضوابط

هنالك نوعان من الشروط هما الشروط العامة و الشروط الخاصة الواجب توفرها في قبول الدارس المتقدم للمنحة لمرحلة يتم تحديدها من قبل وزارة التعليم العالي وقد تتغير هذه الشروط والضوابط من عام إلى آخر .

# تقديم الطلب

طالب مستجد / منتظم :

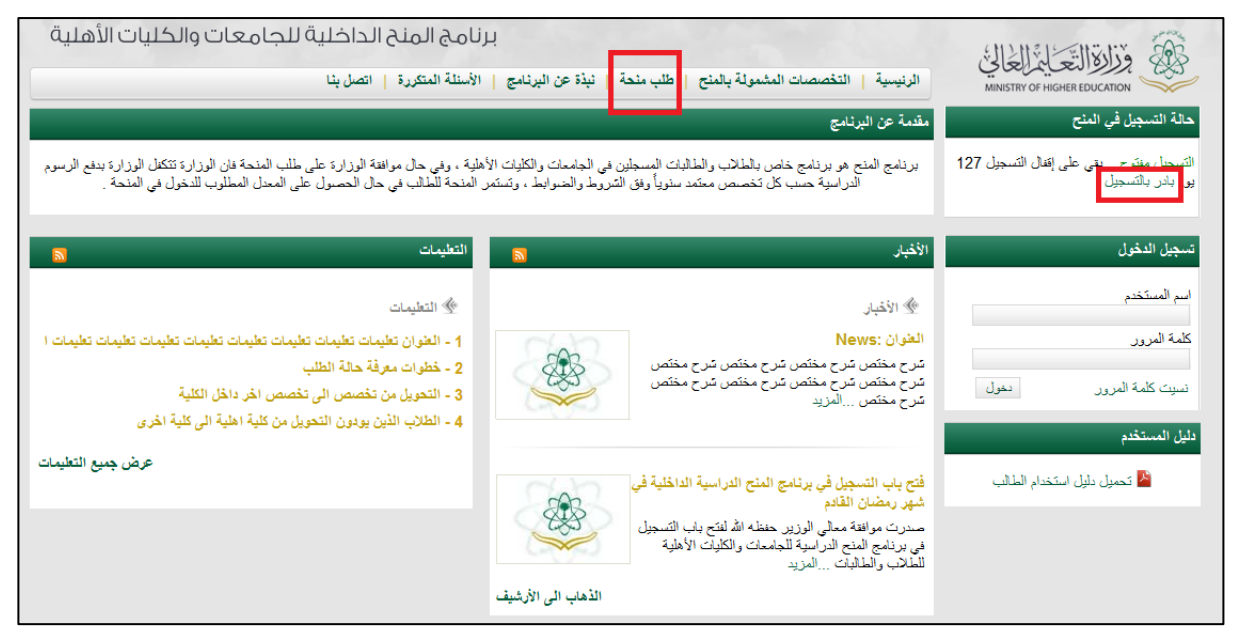

1 Figure طلب منحة

يمكن للطالب التسجيل في النظام إذا كانت **فترة التسجيل مفتوحة**، ولإنشاء حساب للطالب وتقديم الطلب انقر على رابط (**طلب منحة**) أو (بادر بالتسجيل) وسيتم فتح شاشة الشروط كما هو بين أدناه وبعد إدخال الحروف انقر على

زر موافق.

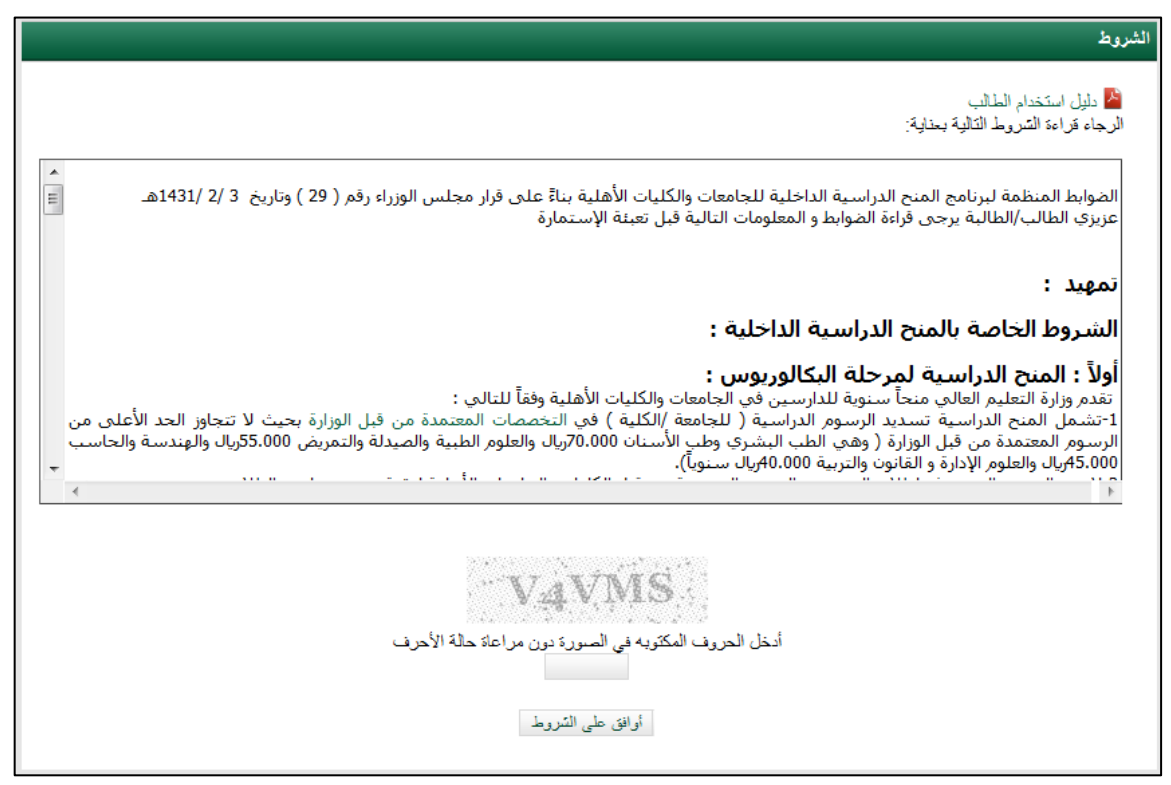

2 Figure الشروط

# التحقق من اسم الطالب ورقم الهوية

|        | ز الصباب          | التحقق من          |
|--------|-------------------|--------------------|
|        | هوية *<br>السري * | رقم الو<br>الكود ا |
| التالي | ابق               | السا               |

#### **3 Figure** التحقق من اسم الطالب ورقم الهوية

أدخل رقم الهوية كما هو مسجل في بطاقة الهوية والكود السري (يتم تزويدك به من الجامعة). **ملاحظات هامة** :

- رقم الهوية والكود السري ضروريان لإكمال التسجيل .
  - لا يمكن التسجيل أكثر من مرة برقم هوية واحدة.
- إذا كان رقم الهوية الذي أدخلته غير صحيح الرجاء إدخال الرقم الصحيح.
- و إذا كان رقم الهوية موجوداً مسبقاً فالرجاء تسجيل الدخول باستخدام اسم المستخدم وكلمة المرور المرسلة لك سابقا في البريد الإلكتروني الخاص بك والمسجل في البيانات الخاصة بك .

بعد إدخال رقم الهوية والكود السري الصحيح انقر على زر "التالي".

تحديد نوع الدراسة

|        | تحديد نوع الدراسة                                                              |
|--------|--------------------------------------------------------------------------------|
| 0      | الرجاء اختيار الوصف الذي ينطبق عليك: أنا طالب مستجد قمت بالتسجيل في الكلية فقط |
| التألى | السابق                                                                         |

4 Figure تحديد نوع الدراسة

من هذه الشاشة يتم تحديد نوع دراسة الطالب بعد اختيار نوع دراسة الطالب انقر على زر "التالي".

إذا اخترت طالب مستجد : وهو الطالب الذي لم يمضِ في الجامعة أو الكلية فصلاً دراسياً أو أكثر، ستظهر "شاشة المؤهل الدراسي" ، ثلاثة أنواع من المؤهلات :

- أ- ثانوي
- ب-دبلوم صحي
  - ج- بكالوريوس

اختر نوع **المؤهل الدراسي** وانقر زر "التالي" وستظهر **شاشة الشروط** في الأنواع الثلاثة.

|        | المزهل الدراسي                                                             |
|--------|----------------------------------------------------------------------------|
| 0      | الرجاء اختيار آخر مؤهل: [[]آخر شهادة حصلت عليها هي شهادة <b>الثانوية</b> . |
|        | آخر شهادة حصلت عليها هي شهادة <b>دبلوم صحي</b> .                           |
|        | C آخر شهادة حصلت عليها هي شهادة البكالويوس.                                |
| التالى | المبايق                                                                    |

**5 Figure** المؤهل الدراسي

### شاشة الشروط الخاصة

| شروط                                                                                                    | 11 |
|----------------------------------------------------------------------------------------------------|----|
| الشروط                                                                                                    |    |
| أولاً : المنح الدراسية لمرحلة البكالوريوس :                                                                                                    |    |
| تقدم وزارة التعليم العالي منحاً سنوية للدارسين في الجامعات والكليات الأهلية وفقاً للتالي :<br>1-تشمل المنح الدراسية تسديد الرسوم الدراسية ( للجامعة /الكلية ) في التخصصات المعتمدة من قبل الوزارة بحيث لا تتجاوز الحد الأعلى من<br>الرسوم المعتمدة من قبل الوزارة ( وهي الطب البشري وطب الأسنان 70.00ريال والعلوم الطبية والصيدلة والتمريض 55.00ريال والهندسة والحاسب<br>45.000ريال والعلوم الإدارة و القانون والتربية 40.000ريال سنوياً).<br>2-لا تزيد الرسوم التي تدفع لطلاب المنح عن الرسوم المعتمدة من قبل الكليات والجامعات الأهلية لبقية منسوبيها من الطلاب.<br>3-المنح الدراسية تقيم سنوياً وتجدد حسب المفاضلة للطلاب الحاصلين على معدل تراكمي لا يقل عن جيد بحيث لا يتجاوز عن 50% من اعداد<br>الطلاب المستجدين. |    |
| الكريمة الماجرية في هذا الدار الدقارة من الذات المادة الثالم، قالمادة                                                                                                    |    |
|                                                                                                    |    |

6 Figure شروط طالب مستجد

بعد قراءة الشروط للحالات الثلاثة انقر على زر "**أوافق علي الشروط**" لإدخال بيانات الشهادة السابقة حسب الاختيار:

أ- فإذا كنت طالباً مستجداً وآخر شهادة حصلت عليها هي الشهادة الثانوية:

|        | بياتات المدرسه الثانويه                                             |
|--------|---------------------------------------------------------------------|
|        |                                                                     |
|        | سته التحريج يعتر شه التحريج •<br>المعدل التراكمي * معدلك/ي من 100 ▼ |
|        | درجة القدرات * درجت <i>ڭ/ي</i> من 100                               |
|        | درجة التحصيلي * درجتك <i>اري</i> من 100                             |
|        | افر باننى لا أعمل في القطاع الحكومي أوالقطاع الخاص                  |
|        |                                                                     |
| النالى | السابق                                                              |

#### **7 Figure** بيانات المدرسة الثانوية

في شاشة بيانات **المدرسة الثانوية** أدخل البيانات المطلوبة، وضع علامة (٧) في حقل الإقرار بأنك لا تعمل ومن ثم انقر على زر "التالي" . ب- إذا كنت طالباً مستجداً وآخر شهادة حصلت عليها هي شهادة دبلوم صحي :

|        |                                                      | بياثات الدبلوم الصحي                 |
|--------|------------------------------------------------------|--------------------------------------|
| 0      | رقم التصنيف<br>إختر سنة التخرج ▼                     | رقم قرار التَصنيف *<br>سنة التَخرج * |
|        | معذلك/ي من 5 💌                                       | المعدل *                             |
|        | اختر الشهادة                                         | سّهادة اللغة الإنجليزية *            |
| التالى | أقر بأننى لا أعمل في القطاع الحكومي أوالقطاع الخاص * | السابق                               |

### Figure 8بيانات الدبلوم

في شاشة **بيانات الدبلوم** أدخل البيانات المطلوبة ، و ضع علامة (٧) على الإقرار بأنك لا تعمل ومن ثم انقر على زر "التالي" .

ج-أو إذا كنت طالباً مستجداً آخر شهادة حصلت عليها هي شهادة البكالويوس.

|                                                                                                    | بيانات البكالوريوس                                    |
|----------------------------------------------------------------------------------------------------|-------------------------------------------------------|
| 1433/1432 ▼<br>4 من 5 ▼<br>*يجب إدخال درجة إختبار شهادة اللغة الأنجليزية إذا كان التخصص يدرّس باللغه الإنجليزيه<br>300 ▼ (TOEFL Computer(CBT) ▼ | سنة النّخرج *<br>المعدل *<br>شهادة اللغة الإنجليزية * |
| 🔿 لا أعمل 🕥 موظف حكومي 🔿 موظف قطاع خاص                                                                                                    | وضنعك الوظيفي هو ؟                                    |
| التالى                                                                                                    | السابق                                                |

#### 9 Figure بيانات البكالوريوس

في شاشة **بيانات البكالوريوس** أدخل البيانات المطلوبة، والإشـارة بعـلامة " <sup>©</sup> في خانة نوع العمل ومن ثم انقر على زر "التالي" .

بيانات الجامعة

|        |   |                 |   | ٩                                          | بياتات التسجيل في الكل                      |
|--------|---|-----------------|---|--------------------------------------------|---------------------------------------------|
| التالي | 2 | الرقم الجامعي * | v | اختر الجامعة<br>اختر الكلية<br>اختر التخصص | الجامعة *<br>الكلية *<br>التخصص *<br>السابق |

**10 Figure** بيانات الدراسة

من هذه الشاشة **نختار الجامعة والكلية والتخصص والرقم الجامعي** الذي تم الحصول عليه من الجامعة ومن ثم انقر على زر "التالي" وسيظهر شاشة **بيانات الطالب** .

الطالب المنتظم

|        | تحديد نوع الدراسة                                                                                                    |
|--------|----------------------------------------------------------------------------------------------------|
| 0      | الرجاء اختيار الوصف الذي ينطبق عليك: [ <sup>2</sup> ]أنا طالب <b>مستجد</b> قمت بالتسجيل في الكلية فقط<br><sup>2</sup> أنا طالب <b>منتظم</b> قد أتممت فصل دراسي واحد على الأقل |
| التالى | السابق                                                                                                    |

من شاشة تحديد نوع الدراسة يتم تحديد نوع دراسة الطالب بعد الاختيار انقر على زر "التالي".

**فإذا اخترت طالب منتظم** : وهو الطالب الذي قد أتم فصل دراسي واحد على الأقل في الجامعة أو الكلية، ستظهر شاشة تحديد نوع الشهادة وهي نوعان هما شهادة البكالوريوس و الماجستير .

|        | تحديد نوع الشهادة                         |
|--------|-------------------------------------------|
|        | اختر نوع السهادة المنتظم فيها C_بكالوريوس |
| التألى | السابق                                    |

اختر **نوع الشهادة** وانقر زر "التالي" وستظهر شاشة بيانات الدراسة في البكالوريوس والماجستير وهي نفس الشاشة

من هذه الشاشة نختار **الجامعة والكلية والتخصص والرقم الجامعي** والذي تم الحصول عليه من الجامعة ونكتب **عدد** الساعات المجتازة وعدد الساعات المتبقية وننقر زر "التالي" وستظهر شاشة بيانات الطالب .

|          |        |                      | بيائات الدراسة           |
|----------|--------|----------------------|--------------------------|
|          |        |                      |                          |
|          |        | اختَر الجامعة        | الجامعة *                |
|          |        | اختَر الكلية         | الكلية *                 |
| <b>•</b> |        | اختَر الْتَحْصَص     | التخصيص *                |
|          | ەن 100 | معدلك/ي              | المعدل التراكمي *        |
|          |        | عدد الساعات المسجلة  | عدد الساعات المسجلة *    |
|          |        | عدد الساعات المجتازه | عدد الساعات المجتازه *   |
|          |        | عدد الساعات المتبقية | عدد الساعات المتبقيه *   |
|          |        | الرقم الجامعي        | الرقم الجامعي *          |
|          |        |                      |                          |
|          |        | بامعه                | بيائات سنه الالتحاق بالم |
|          |        | إختر السنة           | سنة الالتحاق *           |
|          |        | اختر الفصل           | الفصيل *                 |
| التالى   |        |                      | السابق                   |
|          |        |                      |                          |

11 Figure ادخال بيانات بيانات الدراسة - بكالوريوس

| <ul> <li>٢</li> <li>٢</li></ul>                                                                                                    |   |
|----------------------------------------------------------------------------------------------------|---|
| <ul> <li>ما التراكيمية الحكر الجامعة</li> <li>ما التراكمي *</li> <li>ما التراكمي *</li> <li>ما التراكمي *</li> <li>ما التراكمي *</li> <li>ما المسجلة *</li> <li>ما المسجلة *</li> <li>ما</li></ul> | r |
| <ul> <li> اختر الكلية</li> <li> اختر الكنمص</li> <li>التراكمي * محلك/ي</li> <li>ماعات المعجلة * هد الساعات المعجلة</li> <li>ماعات المجتازه * هد الساعات المجتازه</li> <li>ماعات المتبقيه * هد الساعات المجتازه</li> <li>ماعات المتبقية * هذ الساعات المتبقية</li> <li>ماعات المتبقية * المعى</li> <li>ماعات المتبقية * المعى</li> </ul>                                                                                                    |   |
| ص * اختر التخصص<br>التراكمي * معدلك/ي 100 من 100<br>ماعات المسجلة * عدد الساعات المسجلة<br>ماعات المجتازه * عدد الساعات المجتازه<br>ماعات المتبقيه * عدد الساعات المبتقية<br>ماعات المتبقيه * عدد الساعات المتبقية<br>ماعات المتبقيه *                                                                                                    |   |
| التراكمي * معدلك/ي من 100<br>ماعات المعجلة * هد الساعات المسجلة<br>ماعات المجتازه * هد الساعات المجتازه<br>ماعات المتبقيه * هد الساعات المتبقية<br>جامعي * الرقم الجامعي<br>مسئة الالتحاق بالجامعة<br>لتحاق * - إختر السنة ٢                                                                                                    |   |
| ماعات المسجلة * هدد الساعات المسجلة<br>ماعات المجتازه * هدد الساعات المجتازه<br>ماعات المبتقيه * هدد الساعات المتيقية<br>جامعي * الرقم الجامعي<br>مسئة الالتحاق بالجامعة<br>منتقا الا من الجامعة<br>إختر السنة                                                                                                    |   |
| ماعات المجتازه * هدد الساعات المجتازه<br>ماعات المتبقيه * هدد الساعات المتبقية<br>جامعي * الرئم الجامعي<br>سنة الالتحاق بالجامعة<br>لتحاق * إختر السنة ب                                                                                                    |   |
| ماعات المتبقيه * هدد الساعات المتبقية<br>جامعي * الزمّ الجامعي<br>سنة الالتحاق بالجامعة<br>لتحاق * اختر السنة ٢                                                                                                    |   |
| جامعى * الرقم الجامعى<br>سنة الالتحاق بالجامعة<br>لتحاق * إختر السنة <                                                                                                    |   |
| سنة الالتحاق بالجامعة<br>لتحاق * اختر السنة                                                                                                    |   |
| لتحاق * بانتر السنة ح                                                                                                    |   |
| 1 1 2 2                                                                                                    |   |
| ^                                                                                                    |   |
|                                                                                                    |   |

12 Figure بإدخال بيانات الدراسة - ماجستير

| لب | لطا | ت ا | Ľ | سا |
|----|-----|-----|---|----|
|    |     |     |   | -  |

|                                      | بياقات الطالب           |
|--------------------------------------|-------------------------|
|                                      | البياتات الشخصية        |
| محمد أحمد عبدالله الأحمدي            | الاسم باللغة العربية *  |
| الإسم الأول [إسم الجد ][سم العائله 2 | الاسم باللغة الإنجليزية |
| 100000000                            | رقم الهوية *            |
| اليوم ▼ السنة ▼                      | تاريخ الميلاد           |
| 🔘 نکر 🔘 أنتی                         | الجنس*                  |
| رقم الهاتف أو الجوال                 | رقم الجوال او الهاتف *  |
| التالى                               | السابق                  |

### **13 Figure** بيانات الطالب

في شاشة **بيانات الطالب** نكتب **البيانات الشخصية** و **بيانات العنوان** للطالب مع ملاحظة ان الاسم باللغة العربية ورقم الهوية مدخل مسبقاً وان الحقول الاجبارية موضحة بالنجمة الحمراء، بعد ادخال البيانات المطلوبة ننقر علي زر "التالي".

# شاشة إنشاء الحساب

|                                           | إنشاء حساب                                                                                                 |
|-------------------------------------------|----------------------------------------------------------------------------------------------------|
| وَ<br>مدل: yourname@example.com<br>الکالي | اسم المستخدم *<br>كلمة المرور *<br>تأكيد كلمة المرور *<br>البريد الإلكتروني *<br>تأكيد البريد الإلكتروني * |

14 Figure انساء حساب الطالب

شروط انشاء الحساب :

- اسم المستخدم يجب ان يكون بالأرقام أو بالحروف الإنجليزية أو بالحروف الإنجليزية والأرقام ولا يقل عن ثلاثة خانات ولا يزيد عن عشرين خانة .
  - كلمة المرور لا تقل عن خمسة خانات ويجب أن تتطابق مع حقل تأكيد كلمة المرور.
  - يجب تسجيل البريد الإلكتروني الصحيح وتأكيد هذا البريد وذلك لأن كود التسجيل سيصل إلى البريد
     الإلكتروني.

كود التسجيل

|       | إنشاء حساب                                                                                                    |
|-------|----------------------------------------------------------------------------------------------------|
| يل"   | لقد تم إرسال كود التسجيل إلى بريدك الإلكتروني<br>لإتمام عملية التسجيل، الرجاء إدخال كود التسجيل تم الضغط على زر "تسج<br>ملحوظة: قد تصلك الرسالة في مجلد الرسائل المزعجة spam/junk.<br>إذا لم تصلك الرسالة قند يكون البريد الإلكتروني الذي أدخلته غير صحيح.<br>في هذه الحالة بمكنك الضغط على "تعديل" وتعديل بريدك الإلكتروني<br>تحييل |
| تسجيل | تعديل البريد الإلكتروني<br>السابق                                                                                                    |

### 15 Figure كود التسجيل

يتم إرسال كود التسحيل إلى **البريد الإلكتروني المسجل** في الحساب تلقائياً و لتفعيل الحساب يحب الدخول إلى البريد حساب البريد الإلكتروني ونسخ كود التسحيل ولصقه في المكان المحدد، وسيتم إرسال رسالة باسم الدخول وكلمة المرور إلى البريد الإلكتروني.

تعديل البريد الإلكتروني :

|       | إنشاء حساب                                                                                                    |
|-------|----------------------------------------------------------------------------------------------------|
|       | لقد تم إرسال كود التسجيل إلى بريدك الإلكتروني<br>لإتمام عملية التسجيل، الرجاء إدخال كود التسجيل تم الضنغط على زر "تسجيل"<br>ملحوظة: قد تصلك الرسالة فى مجلد الرسائل المز عجة spam/junk.<br>إذا لم تصلك الرسالة فقد يكون البريد الإلكترونى الذي أدخلته غير صحيح.<br>فى هذه الحالة بمكنك الضنغط على "تحديل" وتحديل بريدك الإلكترونى<br>تحديل<br>البريد الإلكترونى mohe.gov.sa إعادة إرسال |
|       | كود التسجيل *                                                                                                    |
| تسجيل | السابق                                                                                                    |

**16 Figure** تعديل الايميل

يمكن تعديل البريد الإلكتروني من شاشة كود التسجيل وذلك في حالة وجود خطأ في البريد المدخل وذلك من خلال النقر علي رابط تعديل وتعديل البريد الإلكتروني والنقر على زر إعادة إرسال، لإرسال كود التسجيل مرة ثانية إلى البريد الإلكتروني الجديد.

رسالة البريد الإلكتروبي :

|                                         | بردامج الماج الدرامية الداملية للجامحات و. الكليات الأملية لمام 1431/1432 هـ.                     | وزارة التعليم العالي<br>herery of higher Sacason |
|-----------------------------------------|---------------------------------------------------------------------------------------------------|--------------------------------------------------|
|                                         | » مزیزی/ محمد                                                                                     |                                                  |
| و شکرا<br>برنامج الناملية               | الرحاد استر الكرد الثاني وانحاله في سنعة التسجيل بيرنامج العنج:<br>791364863<br>أكود التسبيل      |                                                  |
|                                         | انت تستقيل هذا البيريد لأتك تستخدم موقع برنامج المذج الدراسية الداعلية للجامعات و الكليات الأهلية |                                                  |
| *************************************** | جمع الحقوق محفوظة © 2010 يرتامج المنح الداخلية للكليات الأطية                                     |                                                  |
|                                         |                                                                                                   |                                                  |

#### 17 Figure رسالة الايميل

شاشة اعلاه توضح الرسالة المرسلة إلى البريد الإلكتروني والذي يحتوي على كود التسجيل والشاشة أدناه توضح رسالة البريد الإلكتروني بعد إنشاء الحساب.

|                           | ىردامج العاج الدراسية الداخلية للجامعات و الكليات الأطبة لمام 1431/1432 هـ                       | وزارد التطيم المالي<br>beney stright facator |
|---------------------------|--------------------------------------------------------------------------------------------------|----------------------------------------------|
|                           | سَكَرا لتسجيلك في موقع المنع الداهلية للجامعات والكليك الأطية بيانات التسجيل هي:                 |                                              |
| و شكرا<br>برنامج العاملية | ايد المنتخدم: ( )<br>کلمه البررد: 12<br>كم الشميل بتاريخ: 26/5/1432                              |                                              |
|                           | انت تستقبل هذا البريد لأنك تستخدم موقع بردنمج المنح الدراسية الداهلية للجامعات و الكليات الأهلية |                                              |
|                           | جمع الحقوق معقوظة © 2010 برنامج المنع الداخلية للكليك الأطنية                                    |                                              |
|                           |                                                                                                  |                                              |

18 Figureالايميل ويحتوي علي اسم الدخول وكلمة المرور

شاشة توضح انتهاء التسجيل بنجاح

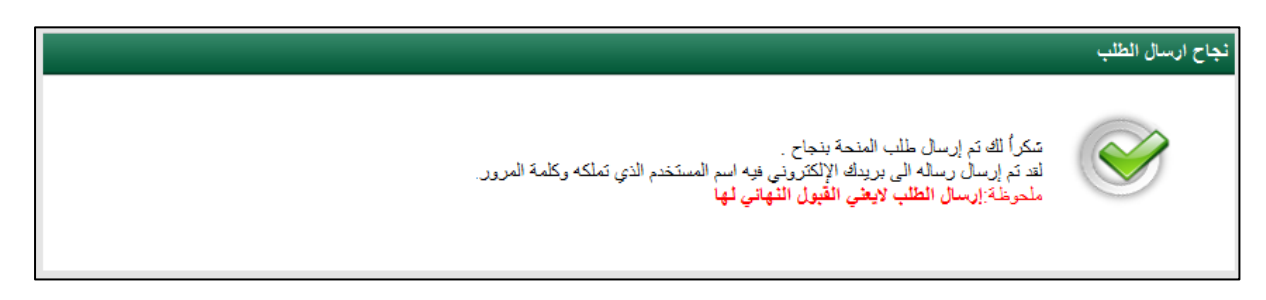

**19 Figure** نجاح عملية التسجيل

الدخول إلى الحساب

للدخول إلى الحساب الخاص بك قم بإدخال **اسم المستخدم وكلمة المرور** في المكان المخصص لهما

|      | تسجيل الدخول     |
|------|------------------|
|      | اسم المستخدم     |
|      | كلمة المرور      |
| ىخول | نسيت كلمة المرور |

**20 Figure** تسجيل الدخول

# الشاشة الرئيسية لحساب الطالب

|                           |                     |                       | لوحة التحكم                              |
|---------------------------|---------------------|-----------------------|------------------------------------------|
|                           | ، گ مقبول           | البيانات محيحة 🔪 مرشح | نقديم طلب جديد                           |
|                           | نحة وجاري مراجعته.  | تم استلام طلب الم     |                                          |
| تاريخ آخر دخول : 3/8/1434 |                     |                       | أهلا بك يا محمد أحمد الأحمدي             |
|                           | رونيون<br>ماريخ     |                       | د طلب معدة<br>د مردح است<br>د مقدول معدة |
| تحدين كلمة المرور         | ارسال سحوی او اهراح | ييانانى السخصية       | عرص جميع الطلبات                         |
|                           |                     |                       |                                          |

#### **21 Figure** الصفحة الرئيسية لحساب الطالب

من حلال هذه الشاشة يمكن التحكم وعرض التالي :

- عرض جميع الطلبات.
- عرض البيانات الشخصية .
- إرسال شكوى أو اقتراح .
- تعديل كلمة المرور أو البريد الإلكتروني .

### ملاحظة:

إن كل من حالة الطلب والسبب فيها و الرسائل التوضيحية للطلب و مساره لن تظهر للطالب إلا في فترة اعلان النتائج والتي ستوافيكم الكلية بتواريخها .

# عرض جميع الطلبات

|          |             |          |                 |                           | عرض جميع الطلبات |
|----------|-------------|----------|-----------------|---------------------------|------------------|
|          |             |          | عدد الطلبات : 1 |                           |                  |
| المرفقات | سنة التقديم | الحالة   | المعدل التراكمي | الإسم                     | 5                |
|          | 1433/1434   | طلب جديد | 4 / 3.5         | محمد أحمد عبدالله الأحمدي | 122716           |
|          |             |          | 1               |                           |                  |
| 🚽 طباعة  |             |          |                 |                           |                  |

#### 222 Figure عرض جميع الطلبات

هذه الشاشة توضح الطلب المقدم والطلبات والتجديدات السنوية للمنحة ، يمكن الوصول إلى **تفاصيل الطلب** بالنقر على **اسم الطالب** والتعديل على الطلب إذاكان التعديل متاحاً .

|                           | بيانات المنحة        |
|---------------------------|----------------------|
|                           |                      |
| -\$1432/1433              | السنة الأكاديمية     |
| الفصل الأول               | الفصل الدراسي        |
| طلب جدید                  | حالة الطلب           |
| الطلب تحت الدراسة         | السبب في حالة الطلب  |
| منتظم                     | نوع الطالب           |
| جامعة الفيصل الاهلية      | إسم الجامعة / الكلية |
| كلية الأعمال              | إسم الكلية           |
| ماجستير إدارة أعمال 33/34 | إسم التخصص           |
| ماجستير                   | إسم الدرجة العلمية   |
| 1205                      | الرقم الجامعي        |
| 12 ساعه                   | عدد الساعات المسجلة  |
| 50 ساعه                   | عدد الساعات المجتازة |
| 50 ساعه                   | عدد الساعات المتبقية |
| 3 من 4                    | المعدل التراكمي      |
| Ϋ́                        | سنة امتياز؟          |
| 🏕 تعديل بيائات المنحة     |                      |
|                           |                      |

#### 323 Figure عرض حالة الطلب

من هذه الشاشة يمكن متابعة حالة الطلب من حيث تدقيق البيانات والترشيح للمنحة من قبل الكلية والقبول والرفض من قبل وزارة التعليم .

وأيضاً يمكن **تعديل** بيانات المنحة من خلال هذه الشاشة وذلك بالنقر علي رابط " **تعديل بيانات المنحة**"، ويمكن تعديل بيانات المنحة "**فقط إذا لم يتم اتخاذ إجرا**ء" من إدارة الجامعة أو الكلية على الطلب الخاص بالطالب.

بياناتي الشخصية "عرض بيانات الطالب"

|                          | بياناتي الشخصية         |
|--------------------------|-------------------------|
|                          |                         |
|                          | البيانات الشخصية        |
| 63099                    | الرقم التسلسلي          |
| ايراهيم                  | الإسم-باللغة العربية    |
| kjgjh khkj lkhlkj lkhlkj | الإسم-باللغة الإنجليزية |
| 1                        | رقم الهوية              |
| 26/3/1407                | تاريخ الميلاد           |
| لا أعمل                  | مجال العمل              |
| أنتى                     | الجنس                   |
| @mohe.gov.sa             | البريد الإلكتروني       |
| 05454                    | رقم الجوال أو الهاتف    |
|                          | سنة الالتحاق بالجامعة   |
| 1432/1433                | السنة                   |
| القصبل الأول             | القصبل                  |
| للطالب                   | الوضع الدراسي الحالي ا  |
| مقدِد                    | الوضع الدراسي           |
|                          |                         |

24 Figure بيانات الطالب

هذه الشاشة توضح **بيانات الطالب الشخصية** و**العنوان والوضع الدراسي** الحالي للطالب، لا يمكن للطالب تعديل بياناته الشخصية إلا عن طريق **الكلية او الجامعة المنتسب** إليها أو **وزارة التعليم العالي**.

# إرسال شكوى أو اقتراح

|   |                                                        | الشكاوي و الاقتراحات   |
|---|--------------------------------------------------------|------------------------|
|   | الرجاء قراءة الأسئلة المكرر؛ قبل ارسال سَكوى أو اقتراح |                        |
|   |                                                        | الاسم *                |
|   |                                                        | البريد<br>الالكتروني * |
|   |                                                        | الموضوع*               |
|   |                                                        |                        |
|   |                                                        | الرسالة *              |
| Ŧ | 0.000 0.000 0.000 0.000 0.000 0.000                    | ·                      |
|   | ند اوسی من اندروت هر ۵۵۵ خرف. عد اندروت استندمه: ۵     |                        |
|   | C منخفض 🔍 عادي C عالى                                  | الأهمية *              |
|   | CPMEH                                                  |                        |
|   | أدخل الحروف المكثوبه في الصورة دون مراعاة حالة الأحرف  |                        |
|   | إرسال إلغاء الأمر                                      |                        |

**25 Figure** الشكاوي والاقترحات

يمكن من خلال هذه الشاشة **إرسال الشكاوى** أو **الاقتراحات** والتواصل مع الإدارة وذلك بعد كتابة البيانات المطلوبة كما بالصورة أعلاه ويتم نقر زر إرسال لإتمام العملية.

### تغيير كلمة المرور

| تعايل الملف الشخصي                             |
|------------------------------------------------|
| تغير كلمة السر الخاصة بك                       |
| كلمة السر<br>كلمة السر الجديدة                 |
| تأكيد كلمة السر<br>تغيير كلمة السر إلغاء الأمر |
| البريد الالكتروني mohe.gov.sa@                 |
| تغيير                                          |
|                                                |

26 Figure تعديل الملف الشخصي

يمكن الوصول إلى هذه الشاشة بالنقر على **أيقونة تعديل كلمة المرور** أو **رابط تغيير كلمة المرور** و من خلال هذه الشاشة يتم تعديل كلمة السر للطالب وذلك بعد كتابة كلمة السر القديمة , يتم كتابة كلمة السر الجديدة وتأكيدها وبعد ذلك يتم النقر على زر تغيير كلمة السر .

كما يمكن **تغير البريد الإلكتروني** من خلال هذه الشاشة أيضاً وذلك بكتابة البريد الإلكتروني الجديد وحفظ التغييرات بالنقر على زر تغيير . بإمكان الطالب **تعديل** الطلب الخاص به من خلال حسابه بالنقر على أيقونة "**عرض جميع الطلبات**" في القائمة الرئيسية، ثم النقر على اسم الطالب في الجدول وبعد ذلك النقر علي رابط " **تعديل بيانات المنحة**" في شاشة بيانات المنحة، وذلك **قبل** اتخاذ إجراء على الطلب من إدارة الجامعة أو الكلية .

فإذا تم اتخاذ إجراء على الطلب من إدارة الجامعة أو الكلية لا يمكن للطالب أن يعدل في الطلب الخاص به إلا من خلال الجامعة أو الكلية المقدم إليها طلب المنحة أو وزارة التعليم العالي.

تعديل بيانات الطالب

- لا يمكن للطالب التعديل على البيانات الخاصة به إلا من خلال الجامعة/الكلية أو وزارة التعليم العالي.
- الجهة الوحيد التي تستطيع تعديل رقم الهوية هي وزارة التعليم العالي بطلب من الكلية وليس من الطالب.

خدمات إضافية

نسيت كلمة المرور

|                                                  | إسترجاع كلمة المرور        |
|--------------------------------------------------|----------------------------|
| مة السر. الرجاء إدخال رقم الهوية او إسم المستخدم | لاسترجاع اسم المستخدم و كل |
| ارسال                                            | رقم الهوية                 |
| ارسال                                            | اق<br>اسم المستخدم         |
|                                                  |                            |

**27 Figure** استرجاع كلمة المرور

في حال نسيان كلمة المرور يمكن استخدام خدمة نسيت كلمة المرور بالنقر علي رابط "نسيت كلمة المرور" وإدخال رقم الهوية أو اسم المستخدم وسيتم إرسال اسم المستخدم وكلمة المرور إلى بريدك الإلكتروني.

ملاحظة:

إذا كنت قد فقدت بريدك الإلكتروني فلا يمكن لك استرجاع كلمة المرور إلا من خلال مراجعة الكلية.

|      | تسجيل الدخول     |
|------|------------------|
|      | اسم المستخدم     |
|      | كلمة المرور      |
| دخول | نسيت كلمة المرور |

28 استرداد كلمة المرور

التخصصات المشمولة بالمنح

الجامعات والكليات الأهلية المؤهلة :

|                                                                                                    | الجامعات والكليات الأهلية المؤهلة                                                                                                    |
|----------------------------------------------------------------------------------------------------|----------------------------------------------------------------------------------------------------|
|                                                                                                    |                                                                                                    |
| ، الأهلية                                                                                                    | الجامعات الأهلية الكليات                                                                                                    |
| كلية الرياض لطب الأستان والصبيدلة الأهلية<br>كلية د. سليمان نقتية للتمريض والعلوم الطبيبة<br>كليات سليمان الراححى الأهلية<br>كلية الزيادة للعلوم الصحية<br>كليت الفارابي بالرياض<br>كلية الفارابي الاهلية للعلوم<br>كلية العارابي الاهلية للعلوم الطبية<br>كلية الحادية الأهلية للعلوم الطبية<br>كلية دار الحكمة البنات<br>كلية اين سيتا الأهلية للعلوم الطبية<br>كلية اين ميتا الأهلية للعلوم<br>كلية المارة الأعصال<br>كلية الساحة الأهلية للعلوم<br>كلية السرحة الأهلية للعلوم<br>كلية السرحة الأهلية للعلوم<br>كليات الحاسية الأهلية<br>كليات الحاسية الأهلية<br>كليات الحاسية الأهلية<br>كليات الحاسية الأهلية | <ul> <li>حامعة الأمير محمد بن فيد</li> <li>جامعة اليمامة الأهلية</li> <li>جامعة اليوسل الاهلية</li> <li>جامعة دان الطوم</li> <li>جامعة الأمير سلطان</li> <li>جامعة عنت الأهلية للبنات</li> </ul> |
|                                                                                                    |                                                                                                    |

**29 Figure** قائمة التخصصات المشمولة بالمنح

يتم وضع وتجديد قائمة الجامعات والكليات من قبل وزارة التعليم العالي **وهذه القائمة ليست نهائية** ويتم تحديثها باستمرار حتى نهاية التسجيل في المنح .